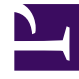

# **GENESYS**<sup>®</sup>

This PDF is generated from authoritative online content, and is provided for convenience only. This PDF cannot be used for legal purposes. For authoritative understanding of what is and is not supported, always use the online content. To copy code samples, always use the online content.

# Agent Pacing Service Deployment Guide

Install the Pacing Service

9/4/2025

## Contents

- 1 About the Pacing Service Cluster
- 2 Deploy Pacing Server
- 3 Import the Pacing Service cluster application template
- 4 Create the cluster application
- 5 Configure the cluster application
- 6 Import the Pacing Server application template
- 7 Create and configure a node application
- 8 Add a node application to the cluster
- 9 Install Pacing Server
- 10 Configure alarms
- 11 Configure a forward proxy (optional)

Complete the steps to install the Pacing Server.

The 9.0 release of Pacing Server can be used on premises.

# About the Pacing Service Cluster

Agent Pacing Service uses an N+1 architecture. This means that almost all of the configuration is handled at the level of the cluster, rather than at the level of individual nodes. In particular,

- The cluster combines one or more nodes. You must install and configure at least one Pacing Server node in order to use Pacing Service. Every time you add a node to the cluster, you must create and configure it using the same steps you used for the first node.
- All nodes are treated as equivalent to each other. Because of this, the nodes only contain a connection to the cluster application.
- Connections to other Genesys servers—such as Stat Server and Message Server—are defined for the cluster.

## Important

Pacing Service is a single-tenant application—it only has access to the tenant, objects, and transaction list of the tenant it is configured for. In a multi-tenant environment, you can configure a Pacing Service for each individual tenant.

# Deploy Pacing Server

To deploy Pacing Server, follow these steps:

- 1. Import the Pacing Service Cluster Application template
- 2. Create the cluster application
- 3. Configure the cluster application
- 4. Import the Pacing Server Application template
- 5. Create and configure a node application
- 6. Add the node application to the cluster

- 7. Install Pacing Server
- 8. Configure alarms
- 9. Configure a forward proxy (optional)

# Import the Pacing Service cluster application template

**Prerequisite:** Download the Pacing Server installation on the host where you are going to install it.

1. Open Genesys Administrator Extension and navigate to **Environment > Application Templates**:

| ල් කෙ    | Dashboard       | Configuration      | Routing Parameters | Administration  | Centralized Lo | ogs Engagement Manager                        |        |
|----------|-----------------|--------------------|--------------------|-----------------|----------------|-----------------------------------------------|--------|
| Home > / | Application Ten | nplates > Applicat | ion Templates      |                 |                |                                               | 7      |
| Select   | Edit 🗘          | New 📋 Delete       | : More 🔍 Sho       | ow Quick Filter | Directory A    | pplication Templates (Application Template Fo | older) |
|          | Name            |                    | *                  | Туре            | \$ V           | Version                                       | /      |
|          | <b>GA</b>       |                    |                    |                 |                |                                               |        |

2. Click New. In the Tasks panel, click Import Application Template:

| GAX Dashboard Co          | nfiguration Routing Parameter    |              |                                   | Engagement Manager |  |                   |            |
|---------------------------|----------------------------------|--------------|-----------------------------------|--------------------|--|-------------------|------------|
| me > Application Template | es > Application Templates > Nev | w Properties |                                   |                    |  | F Import Metadata | O Import A |
| General                   | Name *                           |              |                                   |                    |  |                   |            |
| Options                   | New                              |              |                                   |                    |  |                   |            |
| Application Options       | Type*                            |              | Version *                         |                    |  |                   |            |
|                           |                                  | *            |                                   |                    |  |                   |            |
|                           | Tenant                           |              |                                   |                    |  |                   |            |
|                           | Environment                      | 10           | <ul> <li>State Enabled</li> </ul> |                    |  |                   |            |
|                           |                                  |              |                                   |                    |  |                   |            |

3. Navigate to the **Pacing Server installation root/templates** folder and select **Pacing\_Server\_Cluster.apd**:

|                          |                            | × |
|--------------------------|----------------------------|---|
| 🛕 Plea                   | se Confirm                 |   |
| Choose an app<br>import. | plication template file to |   |
| Application Te           | mplate File (.apd) *       |   |
| Choose File              | Pacing_ServCluster.apd     |   |
| 01                       | Canad                      |   |

- 4. Click Import Metadata.
- 5. Navigate to the **Pacing Server installation root/templates** folder and select **Pacing\_Server\_Cluster.xml**:

| Import Metadata Please select an application metadata file to import.  Application Metadata File (.xml) * Choose File Pacing Server Cluster xml | Import Metadata Please select an application metadata file to import.  Application Metadata File (.xml)* Choose File Pacing_Server_Cluster.xml  OK Cancel | Import Metadata Please select an application metadata file to import.  Application Metadata File (.xml) * Choose File Pacing_Server_Cluster.xml  OK Cancel | Import Metadata Please select an application metadata file to import.  Application Metadata File (.xml) * Choose File Pacing_Server_Cluster.xml |
|----------------------------------------------------------------------------------------------------|----------------------------------------------------------------------------------------------------|----------------------------------------------------------------------------------------------------|----------------------------------------------------------------------------------------------------|
| Please select an application metadata file<br>to import.<br>Application Metadata File (.xml) *                                                  | Please select an application metadata file<br>to import.<br>Application Metadata File (.xml) *<br>Choose File Pacing_Server_Cluster.xml                   | Please select an application metadata file<br>to import.<br>Application Metadata File (.xml) *<br>Choose File Pacing_Server_Cluster.xml<br>OK Cancel       | Please select an application metadata file<br>to import.<br>Application Metadata File (.xml) *<br>Choose File Pacing_Server_Cluster.xml         |
| Application Metadata File (.xml) *                                                                                                    | Application Metadata File (.xml) * Choose File Pacing_Server_Cluster.xml OK Cancel                                                                        | Application Metadata File (.xml) * Choose File Pacing_Server_Cluster.xml OK Cancel                                                                         | Application Metadata File (.xml) *<br>Choose File Pacing_Server_Cluster.xml                                                                     |
| Choose File Pacing Server Cluster yml                                                                                                    | Choose File Pacing_Server_Cluster.xml                                                                                                    | Choose File Pacing_Server_Cluster.xml                                                                                                    | Choose File Pacing_Server_Cluster.xml                                                                                                    |
| onoose the the the deng_oetver_oldstet.xill                                                                                                    | OK Cancel                                                                                                    | OK Cancel                                                                                                    |                                                                                                    |

6. Click Save

## Create the cluster application

Prerequisite: Import the Pacing Service cluster application template

- 1. Open Genesys Administrator Extension and navigate to **Environment > Applications**.
- 2. In the **Tasks** panel, click **New**:

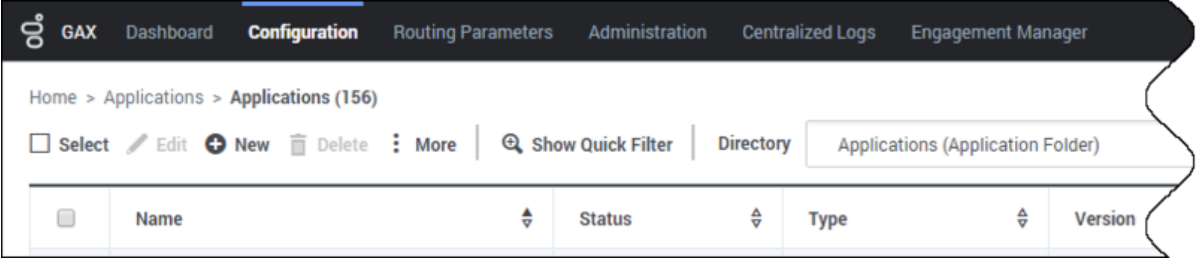

3. Specify the name of the Pacing Service cluster application (for example, *Pacing\_Service\_Cluster\_9.0*), then click to select a template:

|                     | and the stand stand stand stand | 15                                |  |
|---------------------|---------------------------------|-----------------------------------|--|
| General             | Name *                          |                                   |  |
| Connections         | Pacing_Service_Cluster_9.0      |                                   |  |
| Ports               | Template *                      | Туре                              |  |
| Tenants             |                                 | -                                 |  |
| Options             | Version                         | Is Application Server             |  |
| Application Options | Tenant                          |                                   |  |
|                     | Environment                     | <ul> <li>State Enabled</li> </ul> |  |

4. Select the application template that you created previously:

| ≡                                |                        |   | Q, Quick Filter |  |
|----------------------------------|------------------------|---|-----------------|--|
| Name                             | \$<br>Туре             | ₽ | Version         |  |
| Pacing_Server                    | Genesys Generic Server |   | 9.0.0           |  |
| Pacing_Server_Cluster            | Application Cluster    |   | 9.0.0           |  |
| Pacing_Server_Cluster_9.0.000.04 | Application Cluster    |   | 9.0.000.04      |  |

- 5. Select the **General** tab and:
  - Set the value of the **Working Directory** and **Command Line** fields to . (a single dot).
  - Make sure that **State** is enabled.
  - Select the **Host** on which the Pacing Service Cluster will reside. This is usually the fully qualified

domain name or IP address of the load balancer that provides access to the Pacing Service (that is, the set of Pacing Servers)

• Click Save.

| ල් GAX Dashboard C        | configuration Routing Parameters      | Administration Centralized Logs           | Engagement Manager | default <b>?</b> |
|---------------------------|---------------------------------------|-------------------------------------------|--------------------|------------------|
| Home > Applications > App | plications > Pacing Service > New Pro | perties                                   |                    |                  |
| General                   | 9.0.000.04                            | <ul> <li>Is Application Server</li> </ul> |                    | ^                |
| Connections               | Working Directory *                   |                                           | (                  |                  |
| Ports                     | Command Line *                        |                                           |                    |                  |
| Tenants                   |                                       |                                           |                    |                  |
| Options                   | Command Line Arguments                |                                           |                    |                  |
| Application Options       |                                       |                                           |                    |                  |
| Application Options       | Startup Timeout *                     | Shutdown Timeout *                        | (                  |                  |
|                           | 90                                    | 90                                        |                    |                  |
|                           | Auto Destart                          | d Drimony                                 |                    |                  |
|                           | Host *                                | I Primary                                 |                    |                  |
|                           | demosrv                               |                                           | •                  |                  |
|                           | Certificate                           | Certificate Description                   |                    |                  |
|                           |                                       |                                           |                    |                  |
|                           | Certificate Key                       | Trusted CA                                |                    |                  |
|                           |                                       |                                           |                    |                  |
|                           | Tenant                                |                                           | )                  |                  |
|                           | Environment                           | ✓ State Enabled                           |                    |                  |
|                           |                                       |                                           |                    | ×                |
|                           | Cancel                                |                                           | (                  | Apply Save       |
|                           |                                       |                                           |                    |                  |

6. The new Cluster application is now available:

| ő  | GAX    | Dashboard Configuration Routing Pa          | rameters | Administration  |          | alized Logs Engagemen | it Mar | nager        |   |      |            |                | d                 | efault ?    |
|----|--------|---------------------------------------------|----------|-----------------|----------|-----------------------|--------|--------------|---|------|------------|----------------|-------------------|-------------|
| Ho | me > A | pplications > Applications > Pacing Service | (4)      |                 |          |                       |        |              |   |      |            |                |                   |             |
|    | Select | 🖉 Edit 🗿 New 📋 Delete 🚦 More                | Q, sh    | ow Quick Filter | lirector | Pacing Service (A     | pplica | tion Folder) |   | *    |            |                | <b>Q</b>          | invironment |
|    |        | Name                                        | ¢        | Status          | ¢        | Туре                  | ¢      | Version      | ¢ | Mode | \$<br>Host | \$<br>Server 🌵 | Template          | ٥           |
|    | 0      | Pacing_Service_Cluster_9.0                  |          | Stopped         |          | Application Cluster   |        | 9.0.000.04   |   |      | demosrv    | ~              | Pacing_Server_Clu | ister_9     |

# Configure the cluster application

#### **Prerequisite:** Create the cluster application

1. Open Genesys Administrator Extension and navigate to **Environment > Applications**, then open your cluster application:

| Genteers Configuration | nouling Parameters Administration | Gentralized Loga Engagement Manager                                                                                                    |           | ] 54     | ceta<br>are Q, Search 🖨 Env |
|------------------------|-----------------------------------|----------------------------------------------------------------------------------------------------|-----------|----------|-----------------------------|
| Accounts               | Routing / Digital                 | Application Templates<br>Applications<br>Alares Conditions<br>Detection / Reaction Scripts<br>Horts<br>Scripts<br>Scripts<br>Schickings<br>Temarts<br>Temarts<br>Time Zones | Switching | Outbound |                             |
|                        | •))                               |                                                                                                    |           |          |                             |
| Desktop                | Voice Platform                    |                                                                                                    |           |          |                             |

## 2. In the **Connections** tab, click **Add**:

| Seperal     |          |        |   |           |                     |   |       |        | -    |          |
|-------------|----------|--------|---|-----------|---------------------|---|-------|--------|------|----------|
|             | Connect  | ions   |   |           |                     |   |       |        |      |          |
| Connections |          | Server | ¢ | Secured 🖨 | Connection Protocol | ¢ | Local | Remote | ∲ Tr | ace Mode |
| Ports       | No iter  | ns     |   |           |                     |   |       |        |      |          |
| Tenants     | 100 1121 |        |   |           |                     |   |       |        |      |          |
| Options     |          |        |   |           |                     |   |       |        |      |          |
| Permissions |          |        |   |           |                     |   |       |        |      |          |
|             |          |        |   |           |                     |   |       |        |      |          |

3. Select the **Stat Server** application. Leave the connection port ID set to **default**. Click **OK**:

| Server *                      |   |
|-------------------------------|---|
| Stat_Server                   |   |
| Port ID *                     |   |
| default                       | ~ |
| Connection Protocol           |   |
| Local Timeout                 | Ť |
| 0                             |   |
| Remote Timeout                |   |
| 0                             |   |
| Trace Mode *                  |   |
| Unknown Trace Mode            | * |
| Transport Protocol Parameters |   |
|                               |   |
| Application Parameters        |   |
|                               |   |
|                               | / |

- 4. If appropriate, you can also add a connection to Message Server (to apply the network logging options).
- 5. Navigate to the **Ports** tab and set the desired value of the default port. **Note:** The cluster application does not represent a particular server: you must treat as the load balancing entry point. Set the connection type to **http**. Genesys recommends that you use a secure connection.

| General     | Ports |         |       |      |   |            |        |            |               |
|-------------|-------|---------|-------|------|---|------------|--------|------------|---------------|
| Connections |       | ID      | <br>Ş | Port | Ş | Connection | ¢<br>⊽ | HA Sync  🕀 | Listening Mod |
| Ports       |       | default |       | 9081 |   | http       |        |            | Secured       |
| Tenants     |       |         |       |      |   |            |        |            |               |
| Options     |       |         |       |      |   |            |        |            |               |

6. In the **Tenant** tab, click **Add** and select your tenant. For instance, *Environment*.

| eneral     | Tenant | S           |          |         |  |
|------------|--------|-------------|----------|---------|--|
| onnections |        | Name        | <u>↓</u> | State   |  |
| orts       |        | Environment |          | Enabled |  |
| enants     |        |             |          |         |  |
| ptions     |        |             |          |         |  |
| armissione |        |             |          |         |  |

7. Navigate to the **Application Options** tab. You can keep the default values for all options except the ones in the **pacingEndpoint** section.

| ne > Applications > Appli | ications > Pa | cing > Pacing_Service_900200_Cluster Properties |                |                                     | 📋 Delete Applicati            |
|---------------------------|---------------|-------------------------------------------------|----------------|-------------------------------------|-------------------------------|
| General                   | Applicat      | ion Options                                     |                |                                     | Q. Quick Filter               |
| Connections               |               | Norma A                                         | Castion A      | 1/ Å                                | Make                          |
| Ports                     |               | name v<br>memos ( neapmenioryosage.unesnou      | Section •      | пеарпления учраде, штерноги         | value<br>U.o                  |
| Tenants                   |               | metrics \ GcFrequency.threshold                 | metrics        | GcFrequency.threshold               | 24                            |
| Options                   |               | metrics \ reporter.console.logFrequency         | metrics        | reporter.console.logFrequency       | 30min                         |
| Permissions               |               | metrics \ reporter.messageServer.logFreque      | metrics        | reporter.messageServer.logFrequency | 30min                         |
| Dependencies              |               | metrics \ reporter.log.enabled                  | metrics        | reporter.log.enabled                | false                         |
| Application Options       |               | metrics \ GcLatency.threshold                   | metrics        | GcLatency.threshold                 | 1000                          |
|                           |               | metrics \ reporter.messageServer.enabled        | metrics        | reporter.messageServer.enabled      | true                          |
|                           |               | metrics \ reporter.log.logFrequency             | metrics        | reporter.log.logFrequency           | 30min                         |
|                           |               | metrics \ reporter.console.enabled              | metrics        | reporter.console.enabled            | false                         |
|                           |               | ▼ pacingEndpoint                                |                |                                     |                               |
|                           |               | pacingEndpoint \ targetEndpoint                 | pacingEndpoint | targetEndpoint                      | v2/journey/actiontargets/bulk |

8. Click Save.

## Import the Pacing Server application template

#### Prerequisite: Configure the cluster application

1. Open Genesys Administrator Extension and navigate to **Environment > Application Templates**:

| ල් <sub>GAX</sub> | Dashboard       | Configuration      | Routing Parameters | Administration  | Centralized | Logs Engagement Manag       | ger                     |
|-------------------|-----------------|--------------------|--------------------|-----------------|-------------|-----------------------------|-------------------------|
| Home >            | Application Ten | nplates > Applicat | ion Templates      |                 |             |                             |                         |
| Selec             | at 🥒 Edit 🔂     | New 📋 Delete       | : More 🔍 She       | ow Quick Filter | Directory   | Application Templates (Appl | cation Template Folder) |
|                   | Name            |                    | \$                 | Туре            | ☆           | Version                     | /                       |
|                   | GA              |                    |                    |                 |             |                             | (                       |

2. Click New. In the Tasks panel, click Import Application Template:

| 3 GA | X Dashboard       | Configuration     | Routing Parameters     | Administration | Centralized Logs | Engagement Mar |
|------|-------------------|-------------------|------------------------|----------------|------------------|----------------|
| Home | > Application Ten | plates > Applicat | ion Templates > New Pr | roperties      |                  |                |
| Ge   | eneral            | Name *            |                        |                |                  |                |
| Op   | ptions            | New               |                        |                |                  |                |
| Ap   | plication Options | Type*             |                        | Vers           | ion *            |                |
|      |                   |                   |                        | ·              |                  |                |
|      |                   | Tenant            |                        |                | State Enabled    |                |
|      |                   | Environm          | nent                   |                | state chapter    |                |

3. Navigate to the **Pacing Server installation root /templates** folder and select **Pacing\_Server.apd**:

| Choose an application template file to<br>import.<br>Application Template File (.apd)*<br>Browse Pacing_Server.apd | 🛕 🛛 Please C         | Confirm               |
|----------------------------------------------------------------------------------------------------|----------------------|-----------------------|
| Application Template File (.apd)* Browse Pacing_Server.apd                                                         | Choose an applicatio | on template file to   |
| Browse Pacing_Server.apd                                                                                           | Application Topplate | File ( and) *         |
|                                                                                                    | Application Template | e File (.apd)*        |
|                                                                                                    | Browse Pacing.       | _Server.apd           |
| OK Cancel                                                                                                    | Browse Pacing.       | _Server.apd<br>Cancel |

4. Navigate to the **Pacing Server installation root/templates** folder and select **Pacing\_Server.xml**:

 $\times$ 

| data               |
|--------------------|
| n metadata file    |
| (.xml) *<br>er.xml |
| Cancel             |
|                    |

5. Click Save.

## Create and configure a node application

You must create and configure every node that you add to the cluster, using the instructions in this section and the following one.

Prerequisite: Import the Pacing Server application template

1. Open Genesys Administrator Extension and navigate to **Environment > Applications**.

| x Dechours Configuration | Routing Parameters Administration     Inager | Centralized Loga Engagement Manager                                                                                                    |           | 1        | default<br>More Q, Search 🍘 Enviro |
|--------------------------|----------------------------------------------|----------------------------------------------------------------------------------------------------|-----------|----------|------------------------------------|
| Accounts                 | Routing / Digital                            | Application Templates<br>Adelications<br>Altern Conditions<br>Defection / Feaction Scripts<br>Heats<br>Scripts<br>Scripts<br>Schultons<br>Temantis<br>Time Zones | Switching | Outbound |                                    |
|                          | •)                                           |                                                                                                    |           |          |                                    |
| Desktop                  | Voice Platform                               |                                                                                                    |           |          |                                    |

### 2. In the **Tasks** panel, click **New**:

| ල් GAX   | Dashboard     | Configuration      | Routing Parameter | s Administration | Central   | ized Logs | Engagement Mar        | nager   |
|----------|---------------|--------------------|-------------------|------------------|-----------|-----------|-----------------------|---------|
| Home > A | pplications > | Applications (156) |                   |                  |           |           |                       |         |
| Select   | 🖌 Edit   🖯    | New 📋 Delete       | : More 🔍 S        | how Quick Filter | Directory | Applica   | ations (Application I | Folder) |
|          | Name          |                    | \$                | Status           | Ş         | Туре      | ∆<br>⊽                | Version |

3. Specify the name of the Pacing Server application, for example, *Pacing\_Server\_Node\_01*, then click to select a template for creating the application:

|                     | photonois > Facing service > New | Properties                        |
|---------------------|----------------------------------|-----------------------------------|
| General             | Name *                           |                                   |
| Connections         | Pacing_Server_Node_01            |                                   |
| Ports               | Template *                       | Туре                              |
| Tenants             |                                  | _                                 |
| Options             | version                          | Is Application Serve              |
| Application Options | Tenant                           |                                   |
|                     | Environment                      | <ul> <li>State Enabled</li> </ul> |

4. Select the application template you created previously:

| Genesys Generic Server Directory |     |                        |   |                    |   |   |  |
|----------------------------------|-----|------------------------|---|--------------------|---|---|--|
| elect Genesys Generic Ser        | ver |                        |   |                    |   |   |  |
| <ul> <li>■</li> </ul>            |     |                        |   | C, Pacing_Servel X | + | Ę |  |
| Name                             | ¢   | Туре                   | ÷ | Version            |   | ÷ |  |
| ** D                             |     | Concern Concela Concer |   | 900                |   |   |  |

- 5. Select the **General** tab and:
  - 1. Set the value of the **Working Directory** and **Command Line** fields to . (a single dot).
  - 2. Make sure that **State** is enabled.
  - 3. Select the **Host** on which the Pacing Server node will reside.
  - 4. Click **Save**.

| General             | Pacing_Server_9.0.000.04 | Genesys Generic Server                    | ~ |  |
|---------------------|--------------------------|-------------------------------------------|---|--|
| Connections         | Component type           |                                           |   |  |
|                     |                          |                                           | ~ |  |
| Ports               | Version                  |                                           |   |  |
| Tenants             | 9.0.000.04               | <ul> <li>Is Application Server</li> </ul> |   |  |
| Options             | Working Directory *      |                                           |   |  |
| Application Options | Command Line *           |                                           |   |  |
|                     | Command Line Arguments   |                                           |   |  |
|                     | Startup Timeout *        | Shutdown Timeout *                        |   |  |
|                     | 90                       | 90                                        |   |  |
|                     | Auto-Restart<br>Host *   | Primary                                   |   |  |
|                     | demosrv                  |                                           |   |  |
|                     |                          |                                           |   |  |

6. Navigate to the **Connections** tab and click **Add**. Select the Pacing Service cluster application you created previously, then click **OK**:

.

| New                           | ×      |
|-------------------------------|--------|
| Server*                       |        |
| PacingService_Cluster         | la la  |
| Port ID *                     |        |
| default (Secured)             | ×      |
| Connection Protocol           | v      |
| Local Timeout                 |        |
| 0                             |        |
| Remote Timeout                |        |
| 0                             |        |
| Trace Mode *                  |        |
| Unknown Trace Mode            | *      |
| Transport Protocol Parameters |        |
|                               | le le  |
| Application Parameters        |        |
|                               | li li  |
| ок                            | Cancel |

7. Navigate to the **Ports** tab and make sure that the value of the default port is set to the port that this Pacing Server node should listen on. Also, set the protocol type to **http** or **https**.

## Important

- Genesys recommends that you always use the HTTPS protocol.
- Genesys recommends that all instances of Pacing Server listen on the same ports.
- Pacing Servers are connected in the cluster through a dedicated port on the host where the Pacing Server instance is installed. By default, this port is 7800. If this port is already in use, go to the Ports tab and add another port with ID **clustering** and the desired value. You don't have to specify a connection type for this port.

| GAX Dashboard                                                        | Configuration | Routing Parameters | Administration | Centralize | d Logs | Engage | ment Manager |    |         |                |
|----------------------------------------------------------------------|---------------|--------------------|----------------|------------|--------|--------|--------------|----|---------|----------------|
| Home > Applications > Applications > Pacing Service > New Properties |               |                    |                |            |        |        |              |    |         |                |
| General                                                              | Ports         | Ports              |                |            |        |        |              |    |         |                |
| Connections                                                          |               | ID                 |                | \$         | Port   | \$     | Connection   | \$ | HA Sync | Listening Mode |
| Ports                                                                |               | default            |                |            | 9081   |        | http         |    |         | Secured        |
| Options                                                              |               |                    |                |            |        |        |              |    |         |                |
| Application Options                                                  |               |                    |                |            |        |        |              |    |         |                |
|                                                                      |               |                    |                |            |        |        |              |    |         |                |

8. Navigate to the **Tenants** tab and click **Add**. Select the same tenant that is specified for the Pacing Service Cluster application:

| ő           | GAX    | Dashboard     | Configuration    | Routing Parameters      | Administration | Centralized L | .ogs Engagement M |   |       | default | ? |
|-------------|--------|---------------|------------------|-------------------------|----------------|---------------|-------------------|---|-------|---------|---|
| Но          | me > A | pplications > | Applications > P | acing Service > New Pro | operties       |               |                   |   |       |         |   |
|             | Genera | eral Tenants  |                  |                         |                |               |                   |   | Ado   | Remove  |   |
| Connections |        |               | ■ Name ≜ State   |                         |                |               |                   |   | 4     |         |   |
|             | Ports  |               |                  | Environment             |                | ·             | Enabled           |   |       |         |   |
|             | Tenant | ts            |                  |                         |                |               |                   |   |       |         |   |
|             | Option | 15            |                  |                         |                |               |                   | / |       |         |   |
|             | Applic | ation Options |                  |                         |                |               |                   |   |       |         |   |
|             |        |               |                  |                         |                |               |                   |   |       |         |   |
|             |        |               |                  |                         |                |               |                   |   |       |         |   |
|             |        |               |                  |                         |                |               |                   |   |       |         |   |
|             |        |               |                  |                         |                |               |                   | / |       |         |   |
|             |        |               |                  |                         |                |               |                   |   |       |         |   |
|             |        |               |                  |                         |                |               |                   |   |       |         |   |
|             |        |               |                  |                         |                |               |                   |   |       |         |   |
|             |        |               |                  |                         |                |               |                   | / |       |         |   |
|             |        |               | Can              | cel                     |                |               |                   |   | Apply | Save    |   |
|             |        |               |                  |                         |                |               |                   |   |       |         |   |

9. Click **Save**.

# Add a node application to the cluster

#### **Prerequisites:**

- Create the cluster application
- Configure the cluster application
- Create and Configure a node application

Although a single-node configuration works well in a lab environment, in order to provide high availability in production, you must use multiple nodes.

## Important

- Every time you establish a new node, you must complete the steps described in Create and Configure a node application.
- If you use multiple nodes, you must set up load balancing in your environment.

## Install Pacing Server

Prerequisite: Create and Configure a node application

## Important

For more information on how to install apps that you have configured in Genesys Administrator Extension, consult Generic Installation Procedures.

## Windows

#### Windows

- 1. In your installation package, locate and double-click **setup.exe**. InstallShield opens the welcome screen.
- 2. Click Next. The Connection Parameters to the Configuration Server screen appears.

- 3. Under **Host**, specify the host name and port number where Configuration Server is running. (This is the main listening port entered in the **Server Info** tab for Configuration Server.)
- 4. Under **User**, enter the user name and password for logging into Configuration Server.
- 5. Click Next. The Select Application screen appears.
- 6. Select the Genesys Generic Server application—that is, the Node app you created above—that you are installing. The Application Properties area shows the Type, Host, Working Directory, Command Line executable, and Command Line Arguments information previously entered in the Server Info and Start Info tabs of the selected Application object.
- 7. Click Next. The Choose Destination Location screen appears.
- 8. Under **Destination Folder**, either keep the default value or browse for the desired installation location.
- 9. Click Next. The Backup Configuration Server Parameters screen appears.
- 10. If you have a backup Configuration Server, enter the Host name and Port.
- 11. Click Next. The Ready to Install screen appears.
- 12. Click **Install**. The Genesys Installation Wizard indicates it is performing the requested operation for Pacing Server. When it is finished, the **Installation Complete** screen appears.
- 13. Click **Finish** to complete your installation of the Pacing Server.

## Linux

#### Linux

- 1. Open the Pacing Server IP in a terminal window, and run **Install.sh**. The Genesys Installation starts.
- 2. Enter the **hostname** of the host on which you are going to install.
- 3. Enter the connection information to log into Configuration Server:
  - 1. The **hostname**. For instance, *demosrv.genesyslab.com*.
  - 2. The listening port. For instance, 2020.
  - 3. The **user name**. For instance, *demo*.
  - 4. The **password**.
  - 5. If the connection settings are successful, a list of keys and Pacing Server applications is displayed.
- 4. Enter the key for the Pacing Server application—that is, the Node app you created above—that you are installing.
- 5. Enter the location where Pacing Server is to be installed on your host.

Note: This location must match the previous settings that you entered in Configuration Server.

- 1. If you have a backup Configuration Server, enter the Host name and Port.
- 2. If the installation is successful, the console displays the following message:

Installation of Pacing Server, version 9.0.x has completed successfully.

## Important

This installation procedure automatically provisions all of the Pacing Server-related configuration information. For more information, see Provisioning.

# Configure alarms

Genesys recommends that you tune the following Pacing Server-related alarms:

- GC Latency
- Heap Memory Usage
- PacingRequestsFailed
- PacingResponseTargetError
- PacingResponseValidationError

Although these alarms are created automatically during installation, you can remove them if necessary and then re-create them manually.

To access the alarms in Genesys Administrator Extension, open **Environment > Alarm Conditions**.

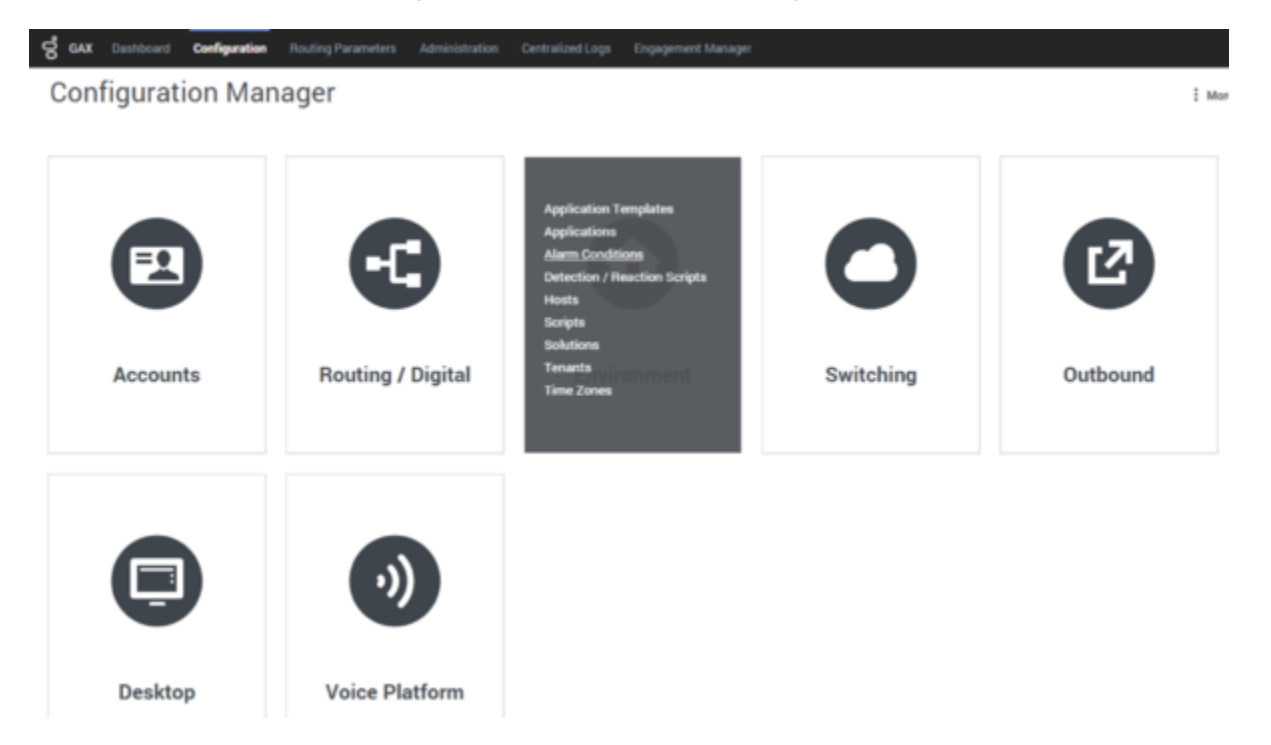

The automatic provisioning procedure places the Pacing Server-related alarms in the dedicated **PacingService** alarm folder.

# Configure a forward proxy (optional)

# Important

This feature is available in release 9.0.000.10 and higher.

If your environment permits connections to the Internet only through a forward proxy service (such as DMZ or your local intranet), configure the forward-proxy options, so the Pacing Service can connect to Genesys Predictive Engagement.